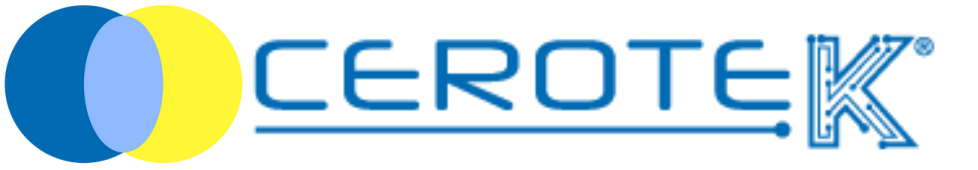

## CentroStella

Edit. 1.1 (09-2023)

mktg@cerotek.it

#### CentroStella

#### What is CentroStella

| 1. Management of Users                               | pag. 2  |
|------------------------------------------------------|---------|
| 1.1. creation Users' profile                         | pag. 2  |
| 1.2 App Access                                       | pag. 5  |
| 1.3 Creation Operator's profile                      | pag.5   |
| 1.4 Creation Doctor's profile                        | pag. 6  |
| 2. Master Data                                       | pag. 7  |
| 2.1. Patients' master data                           | pag. 7  |
| 2.2. Doctor's master data                            | pag. 8  |
| CentroStella's functions                             |         |
| 3. Assistance Call System                            | pag. 9  |
| 3.1 Assistance Call System visualization-PC          | pag. 9  |
| 3.2 Assistance Call System visualization-APP         | pag. 10 |
| 3.3 Request of presence                              | pag. 12 |
| 4. Management of therapy                             | pag. 13 |
| 4.1 Management of therapy in residential facilities- |         |
| uploading of assisted's therapy                      | pag. 13 |
| 4.2 administration of the therapy                    | pag.14  |
| 4.3 Management of therapy at home-                   |         |
| uploading of assisted's therapy                      | pag. 15 |
| 4.3.1 time slot selection                            | pag. 15 |
| 4.4 preparation of the therapy                       | pag. 17 |
| 4.4.1 assisted selection                             | pag. 17 |
| 4.5 management of dispenser's delivery-              |         |
| anagraphic of operators                              | pag. 20 |
| 4.6 delivery of the therapy                          | pag. 21 |
| 4.7 update of the dispenser                          | pag. 23 |

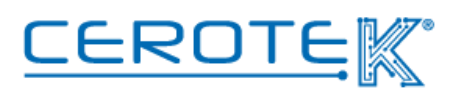

#### CentroStella

#### 5. Monitoring of the Guest

| 6. Doktorbag                           | pag. 25 |
|----------------------------------------|---------|
| 6.1 Master Data                        | pag.25  |
| 6.1.1 uploading Doctors' master data   | pag.25  |
| 6.1.2 uploading assisted's masted data | pag. 27 |
| 6.2 Thresholds                         | pag.28  |
| 6.2.1 scheduled measurements           | pag.28  |
| 6.3 measurements                       | pag.29  |
| 6.3.1 alarms                           | pag.30  |
| 6.4 management of operators' shifts    | pag.32  |
| 6.4.1 home assistance (PC)             | pag.32  |
| 6.4.2 home assistance (App)            | pag.33  |
| 6.5 Tablet                             | pag. 36 |
|                                        |         |

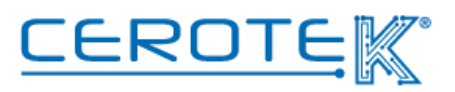

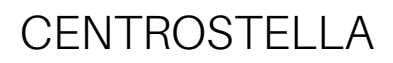

#### What is CentroStella

CentroStella Cerotek's managing software that allows to **record**, **store** and **extract** all the datas from the different devices that it makes use of.

CentroStella's service has been conceived with the specific goal to implement the **quality of assistance**, becoming a real and concrete support to healthcare workers, **reducig the risk of error** and improving the **quality of life** of the assisted.

Accessing to CentroStella with given credenzials, it's possibile:

1) create and manage the accesses to the portal and to the App for **Admin**, **Doctors** e **Operators** 

2) create the master data of the single assisted

3) create the master data of doctors

4) **monitor the datas** and **manage the alarms** in case of anomalies or abnormal parameters

5) manage therapy previously uploaded for the single assisted

It's a service available both for Desktop, expecially for what concert the administration, and for App to guarantee the correct use from the operators.

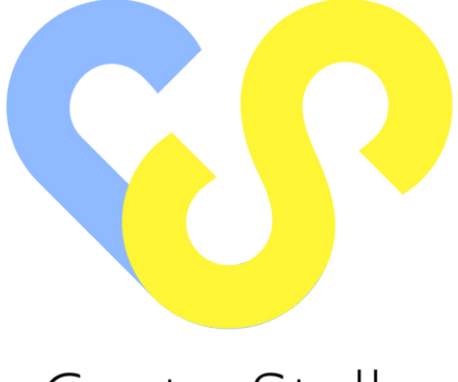

CentroStella

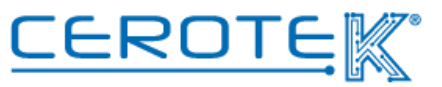

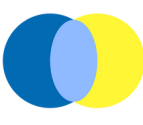

#### 1. Management of Users 1.1 creation Users' profile

After the access to CentroStella with given credentials, the Admin can insert the datas of the people responsibles.

In the "Users" section, clicking on "New", the Username, a password with 8 characters between numbers and letters, the First Name and the Last Name of the person need to be inserted.

| CentroStella     | Dashboard > Users > New User |
|------------------|------------------------------|
| නී Dashboard     | New User                     |
| <b>≜</b> + Users | * Login ID                   |
| ව Audit Logs     | * Password                   |
| 🌣 Settings       | First Name                   |
| > Locations      | Last Name                    |
| > Nodes          | * Roles                      |
| > Operators      | * Status                     |
| Patients         | Di Sava                      |
| > Doctore        | G Save C Reset X Cancel      |

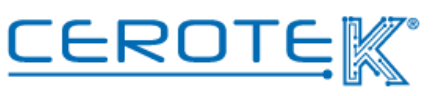

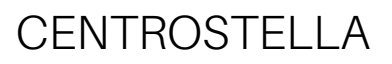

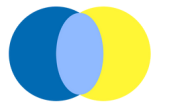

The selection of the role of the User is necessary, choosing between "Admin", "Therapist", "Operator" or "Doctor".

|              | =                         |                      |  |
|--------------|---------------------------|----------------------|--|
| CentroStella | Dashboard > Users > New U | lser                 |  |
| නී Dashboard | New User                  |                      |  |
| 🏜 Users      | * Login ID                |                      |  |
| න Audit Logs | * Password                | Login ID is required |  |
| Settings     | First Name                |                      |  |
| > Locations  | Last Name                 |                      |  |
| > Nodes      | * Roles                   | ^                    |  |
| > Operators  | • Statue                  | Admin                |  |
| > Patients   | Status                    | Therapist            |  |
| > Doctors    |                           | Operator             |  |

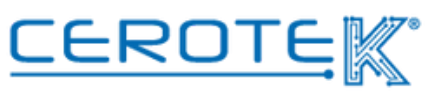

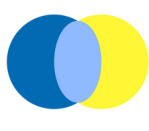

Once the role is defined, the status of the profile needs to be indicated.

|                     | ≡                         |                                       |  |
|---------------------|---------------------------|---------------------------------------|--|
| CentroStella        | Dashboard > Users > New U | ser                                   |  |
| ቆ Dashboard         | New User                  |                                       |  |
| & Users             | * Login ID                |                                       |  |
| ී Audit Logs        | * Password                | Login ID is required                  |  |
| Settings            | First Name                |                                       |  |
| > Locations         | Last Name                 |                                       |  |
| > Nodes             | * Roles                   |                                       |  |
| > Operators         | * Status                  | ^                                     |  |
| > Patients          |                           |                                       |  |
| > Doctors           |                           | Active                                |  |
| > Presence requests |                           | Disabled<br>Waiting for Authorization |  |
|                     |                           |                                       |  |

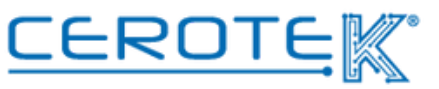

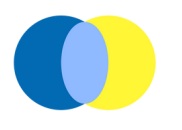

#### 1.2 App Access

In order for the users uploaded to access to the App, the Admin needs to enter the datas previously inserted in the given sections according to the Role.

#### **1.3 Creation Operator's profile**

To guarantee the Operators' access to the App, the Admin needs to select the "Operators" section. Clicking on "New", the Username, the First Name and the Last Name need to be inserted.

|              | =                                    |  |
|--------------|--------------------------------------|--|
| CentroStella | Dashboard > Operators > New Operator |  |
| 🕫 Dashboard  | New Operator                         |  |
| 🔐 Users      | * Operator id                        |  |
| つ Audit Logs | * Firstname                          |  |
| Settings     | * Surname                            |  |
| > Locations  | B Sava S Reset                       |  |
| > Nodes      |                                      |  |
| > Operators  |                                      |  |
| > Patients   |                                      |  |
| > Doctors    |                                      |  |
|              |                                      |  |

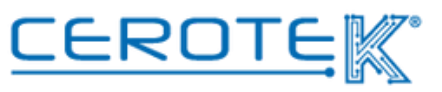

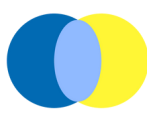

#### **1.4 Creation Doctor's profile**

Selecting the "Doctors" section, it's necessary to insert the Username, the First Name and the Last Name previously uploaded.

| CentroStella        | Dashboard > Doctors > New Doctor |
|---------------------|----------------------------------|
| 🚳 Dashboard         | New Doctor                       |
| ᅪ Users             | * Doctor id                      |
| ව Audit Logs        | * First name                     |
| 🌣 Settings          | * Surname                        |
| > Locations         | Phone                            |
| > Nodes             | D Gara                           |
| > Operators         | Er Save Dirteset A Caricer       |
| > Patients          |                                  |
| > Doctors           |                                  |
| > Presence requests |                                  |
|                     |                                  |

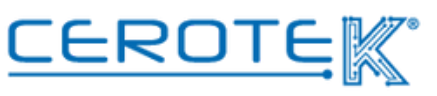

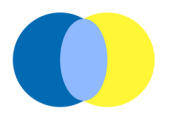

### 2 Anagrafica2.1 Patients' master data

After accessing to CentroStella with given credentials, in the "Patients" setion, selecting "New", it will be possible to upload the assisted master data. It will be necessary to insert the **health card code**, **Surname** and **Name**, **date of birth**, **sex**, the **general practicioner**, **reported allergies**, the certificates of **documented allergies**, **weight**, if the assisted benefits of **hospital supply**, indicating if it is a **diabetic patient** and if the profile of the patient is "**active**" or "**not active**".

|                                           | =        |                            |                    |          |                   |
|-------------------------------------------|----------|----------------------------|--------------------|----------|-------------------|
|                                           | lome > P | azienti                    |                    |          |                   |
| e⊉ Home                                   | Pazi     | enti                       |                    |          |                   |
| 🚑 Utenti                                  | + N      | uovo 🏝 Importare 🗎 Elimina | D Log di controllo |          |                   |
| D Log di controllo                        | Filtri   |                            |                    |          |                   |
| Ø Impostazioni                            |          | ID paziente ≜              | Nome e coanome ≜   | Genere ≜ | Data di nascita ≙ |
| > Luoghi                                  |          |                            |                    |          |                   |
| > Nodi                                    |          | 404040                     | Paziente 40        | •        |                   |
| > Operatori                               |          |                            |                    |          |                   |
| > Pazienti                                |          | 393939                     | Paziente 39        | 1        |                   |
| > Medici                                  |          | 414141                     | Paziente 41        |          |                   |
| <ul> <li>Richieste di presenza</li> </ul> |          |                            |                    |          |                   |
| > Eventi                                  |          | 383838                     | Paziente 38        | 1        |                   |
|                                           |          |                            |                    |          |                   |

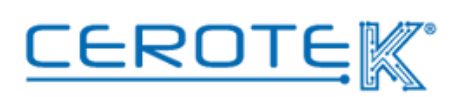

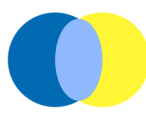

#### 2.2 Doctor's master data

After accessing to CentroStella with given credentials, in the "Doctor" section selecting "New", it will be necessary to insert the **doctor ID**, **Surname** and **Name**, **specialization**, the **Structure** where the doctor practises and the **phone number**.

| S                   | Dashboard | I > Doctors |                                     |         |
|---------------------|-----------|-------------|-------------------------------------|---------|
| Dashboard           | Doc<br>+1 | tors        | udit Logs                           |         |
| ට Audit Logs        | Filt      | ers         |                                     |         |
| Settings            |           | Doctor id ≑ | Fullname \$                         | User    |
| > Locations         |           | 002         | Luciano Barcheri                    |         |
| > Nodes             |           | 001         | Michela Scantamburlo                |         |
| Operators           |           |             | - man reine source in the reine for |         |
| > Patients          |           |             |                                     | Total : |
| > Doctors           |           |             |                                     |         |
| > Presence requests |           |             |                                     |         |
| > Field events      |           |             |                                     |         |

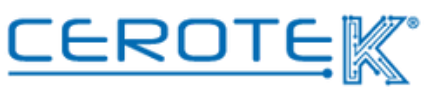

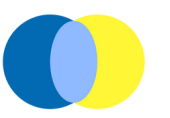

#### **CentroStella's functions**

With CentroStella, is possible to manage the different services linked to the products offered by Cerotek.

The areas of expertise are Assistance Call System, Management of Therapy, Monitoring of the Guest and Doktorbag.

#### **3 Assistance Call System**

#### 3.1 Assistance Call System visualization- PC

With the request of assistance by the the activation of the headboard and the bathroom alarm, in "Dashboard" it will be possible to see all the request of assistance with the type of request, the name of the patient, the number of the room and the time passed from the request.

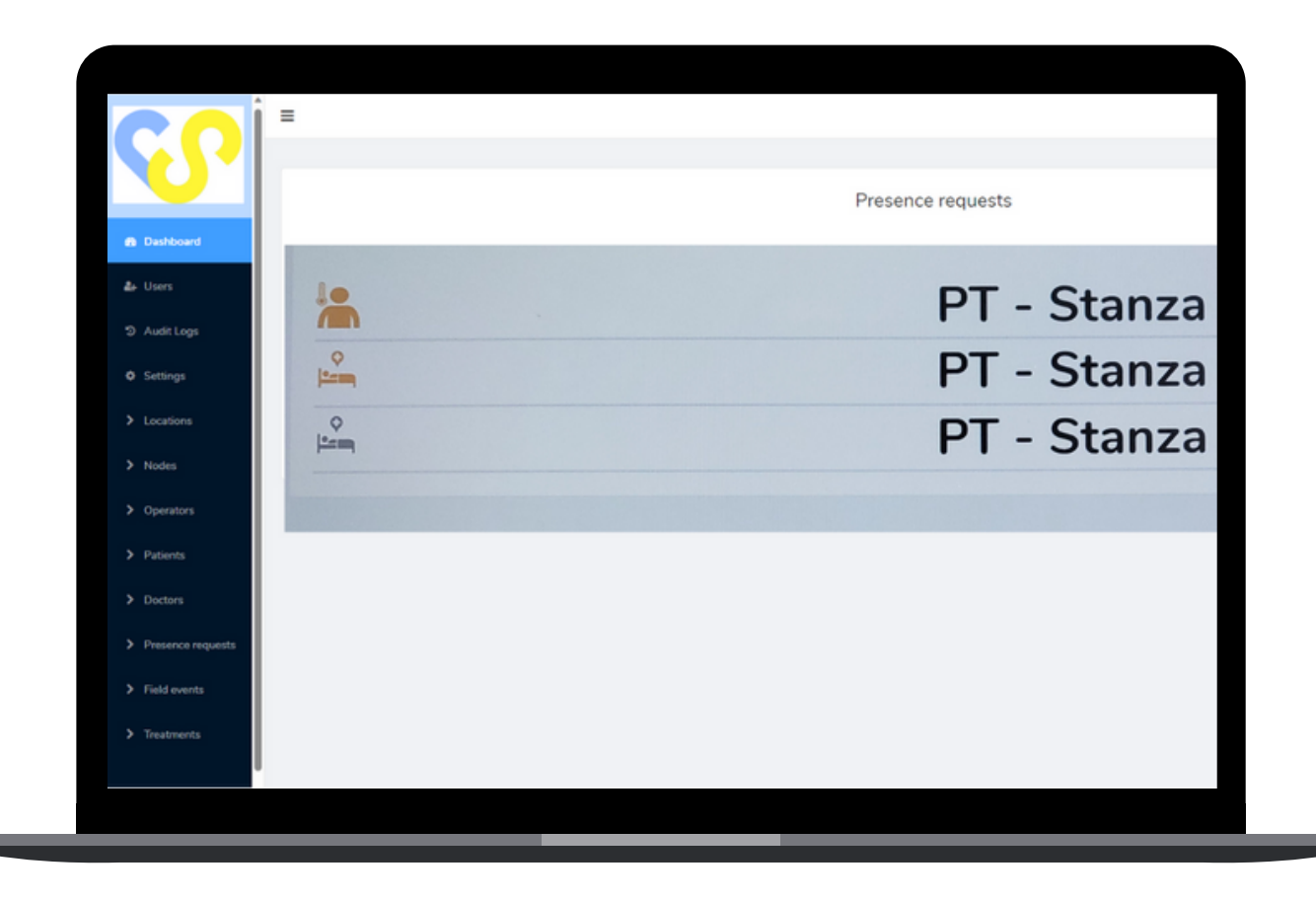

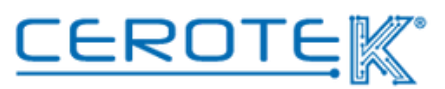

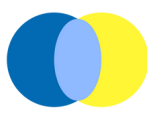

#### 3.2. Assistance Call System visualization- App

At the same time, accessing to the App with given credentials, healthcare workers can see the notification of a request of assistance.

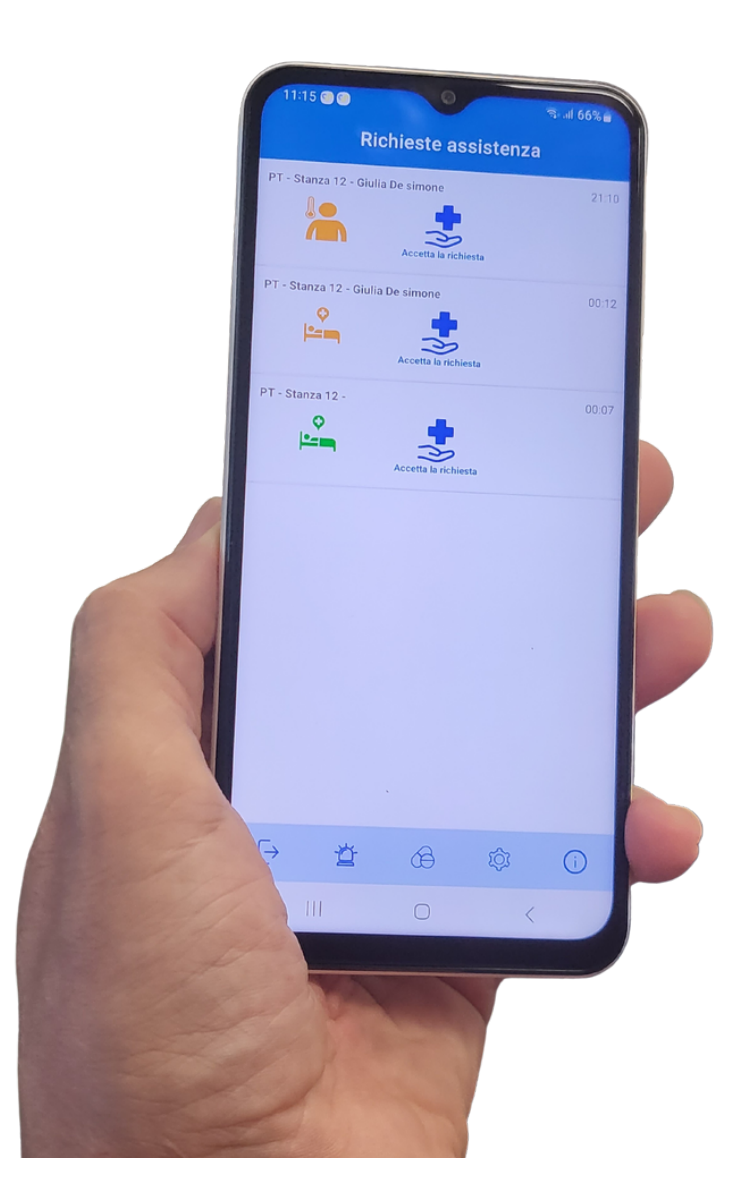

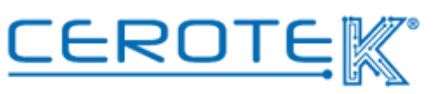

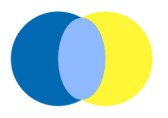

Taking charge of the call, it will be possible to add **notes** during the closing process of the request of assistance.

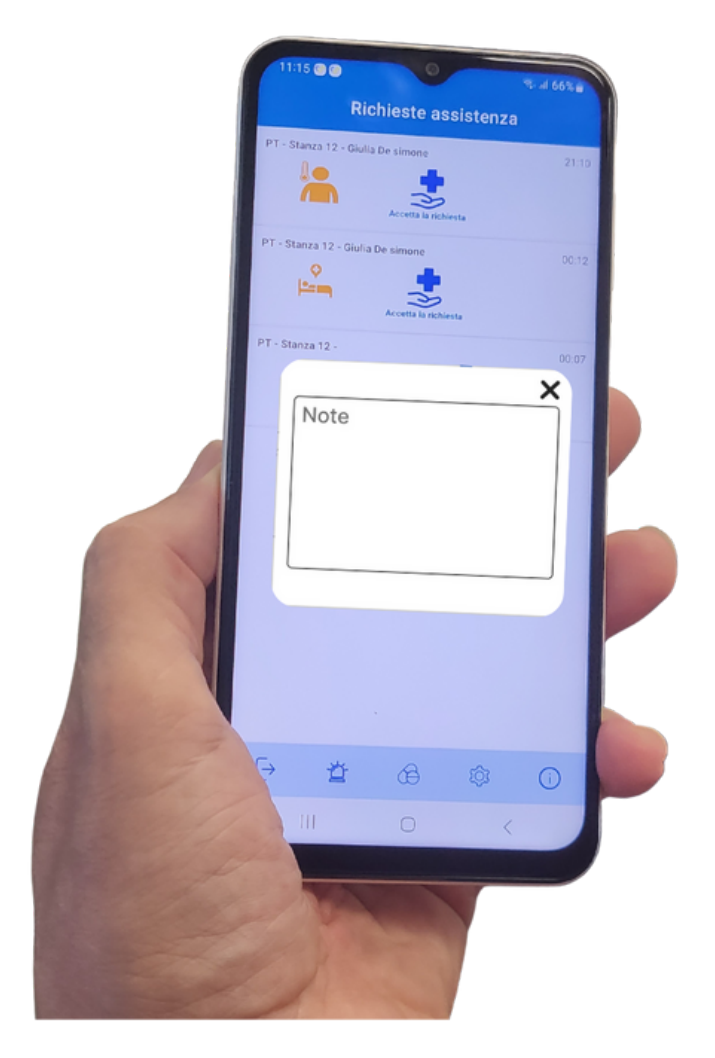

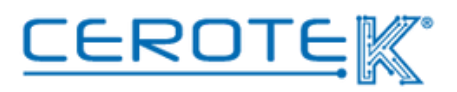

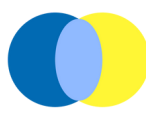

#### 3.3 Presence requests

In the "presence requests" section, it will be possible to visualize the assistance call history, with the possibility to download the datas, selecting filters.

It will be possible to visualize the type of alarm, the number of the room, the operato in charge, the patient, the status, the severity, time and date when the call was activated, time ad date in which

the call had been closed and the duration of the intervention.

|        |                   | ≡         |                   |                |            |                  |          |             |                     |            |
|--------|-------------------|-----------|-------------------|----------------|------------|------------------|----------|-------------|---------------------|------------|
|        | • • • •           | Dashboard | > Presence reques | ts             |            |                  |          |             |                     |            |
|        |                   | Pres      | ence reques       | ts             |            |                  |          |             |                     |            |
| æ      | Dashboard         |           |                   |                |            |                  |          |             |                     |            |
| 2+     | Users             | + N       | lew 🔔 Import      | 🛍 Delete       | Audit Logs | Export to Excel  |          |             |                     |            |
|        | Audit Logs        | Filte     | rs                |                |            |                  |          |             |                     |            |
| ۰      | Settings          |           | Type ≑            | Location       | Operator   | Patient          | Status 🗢 | Severity \$ | Node                | Open       |
|        | Locations         |           |                   |                | operator   |                  |          |             |                     |            |
|        | Nodes             |           | Temperature       | PT - Stanza 12 |            | Paziente 36      | Open     | Major       | csensor_i000_36     | 2023-<br>7 |
|        | Operators         |           | Temperature       | PT - Stanza 12 |            | Mauri 37         | Open     | Major       | cSensor012_9_3<br>7 | 2023-<br>8 |
|        | Patients          |           | Temperature       | PT - Stanza 12 |            | Paziente 38      | Open     | Major       | cSensor012_9_3<br>8 | 2023-<br>1 |
| ><br>> | Presence requests |           | Temperature       | PT - Stanza 12 |            | Giulia De simone | Open     | Major       | cSensor012_9_3<br>2 | 2023-<br>3 |
| >      | Field events      |           | Headboard         | Ingresso       |            |                  | Closed   | Minor       | bagno               | 2023-<br>6 |
|        |                   |           |                   |                |            |                  |          |             |                     | 2022       |

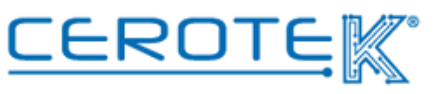

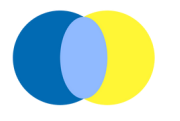

#### 4. Management of Therapy

## 4.1 Management of Therapy in Residential Facilities- Uploading of Assisted's Therapy

After the uploading of the patient's anagraphic, it will be possible to upload the therapy. In the "Treatments" section, clicking on "New" is possible to upload the medicine and its description. In addition to the picture, the date of beginning and end and the frequency, the prescriber needs to be added. A NFC Tag will be applied to the daily dispense in order to guarantee the administration of the RIGHT THERAPY to the RIGHT PERSON at the RIGHT TIME.

| CentroStella        | Dashboard > Treatments > N | lew Treatment         |
|---------------------|----------------------------|-----------------------|
| 🕸 Dashboard         | New Treatment              |                       |
| 🚑 Users             | * Summary                  |                       |
| ව Audit Logs        | Images                     |                       |
| Settings            |                            | +                     |
| > Locations         |                            |                       |
| > Nodes             | * Start Date / Time        | S 2023-08-24 08:00    |
| > Operators         | * Patient                  |                       |
| > Patients          | Dispenser                  |                       |
| > Doctors           | * Frequency                | Select                |
| > Presence requests |                            |                       |
| > Field events      |                            | Save D Reset X Cancel |
| > Treatments        |                            |                       |

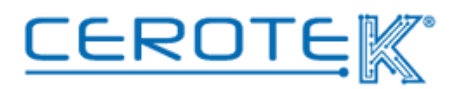

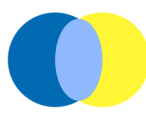

#### 4.2 Administration of the Therapy

Getting the smartphone with the App closer to the patient's dispenser, the First Name and Last Name of the guest with the picture, a notes field, the "confirm administration" button to push once the administration of the therapy is completed will appear.

In case the therapy is not administered, under the confirmation button there are 6 voices ( patient's refuse, fast, patient's absence, vomit, other, medicine's lack) that can be chosen to motivate the non-administration of the therapy. Once one of the voices is picked, a confirmation button. Clicking "yes", the page will automatically close; clicking "no", the page will return to the administration confirmation screen.

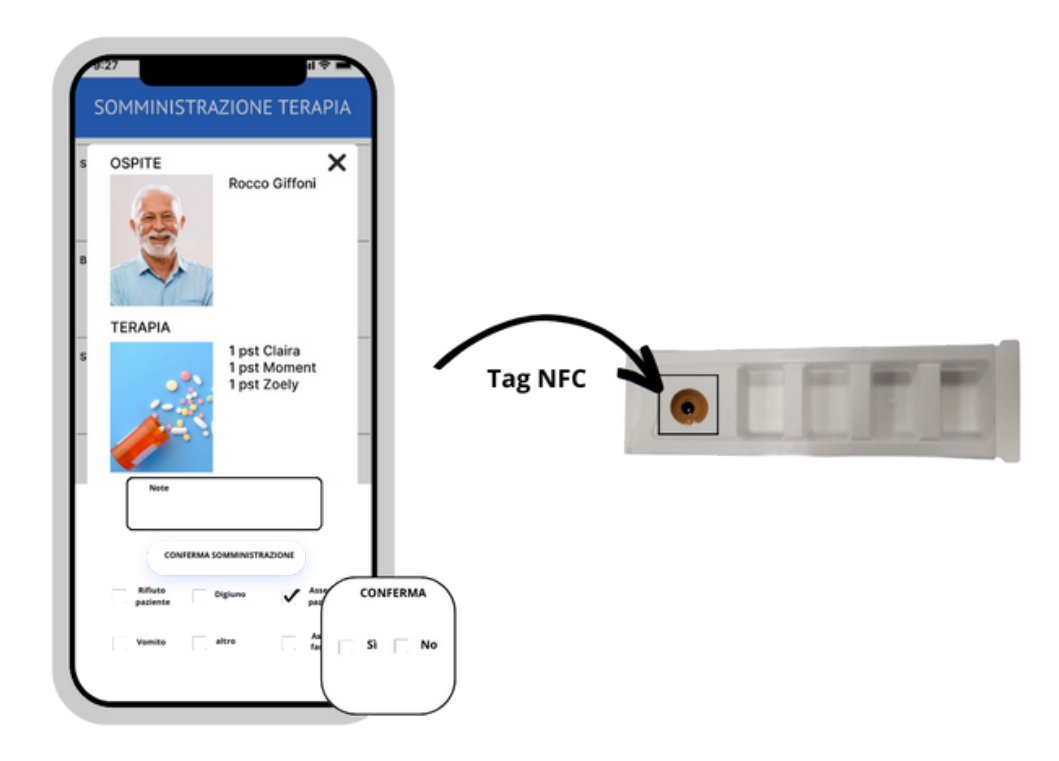

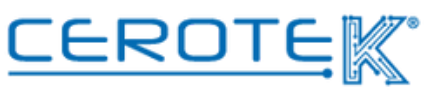

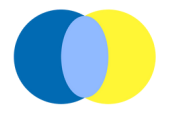

#### 4.3 Management of Therapy at home- Uploading of assisted's therapy

As for the assisted in Residential Facilities, accessing to CentroStella with given credentials is possible to upload the therapy of the assisted. After uploading the assisted's anagraphic signaling the time slot for the delivery of the dispenser (day and time), in the section "therapy plans" the description of the therapy (max. 250 characters), the picture of the medicines to administrate, the date and the time of the beginning of the treatment, the fequency of administration, the prescriber and the time slot previously selected need to be inserted.

#### 4.3.1 Time slot selection

Through the PC, on CentroStella in the "preparation of the therapy" section, it's possible to select the date (clicking on the arrow down) and the time slot (previously uploaded in the anagraphic's section) for the delivery of the dispenser. Once the time slot in selected, a list of people will be available (Surname, Name and therapy).

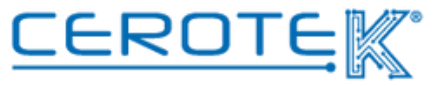

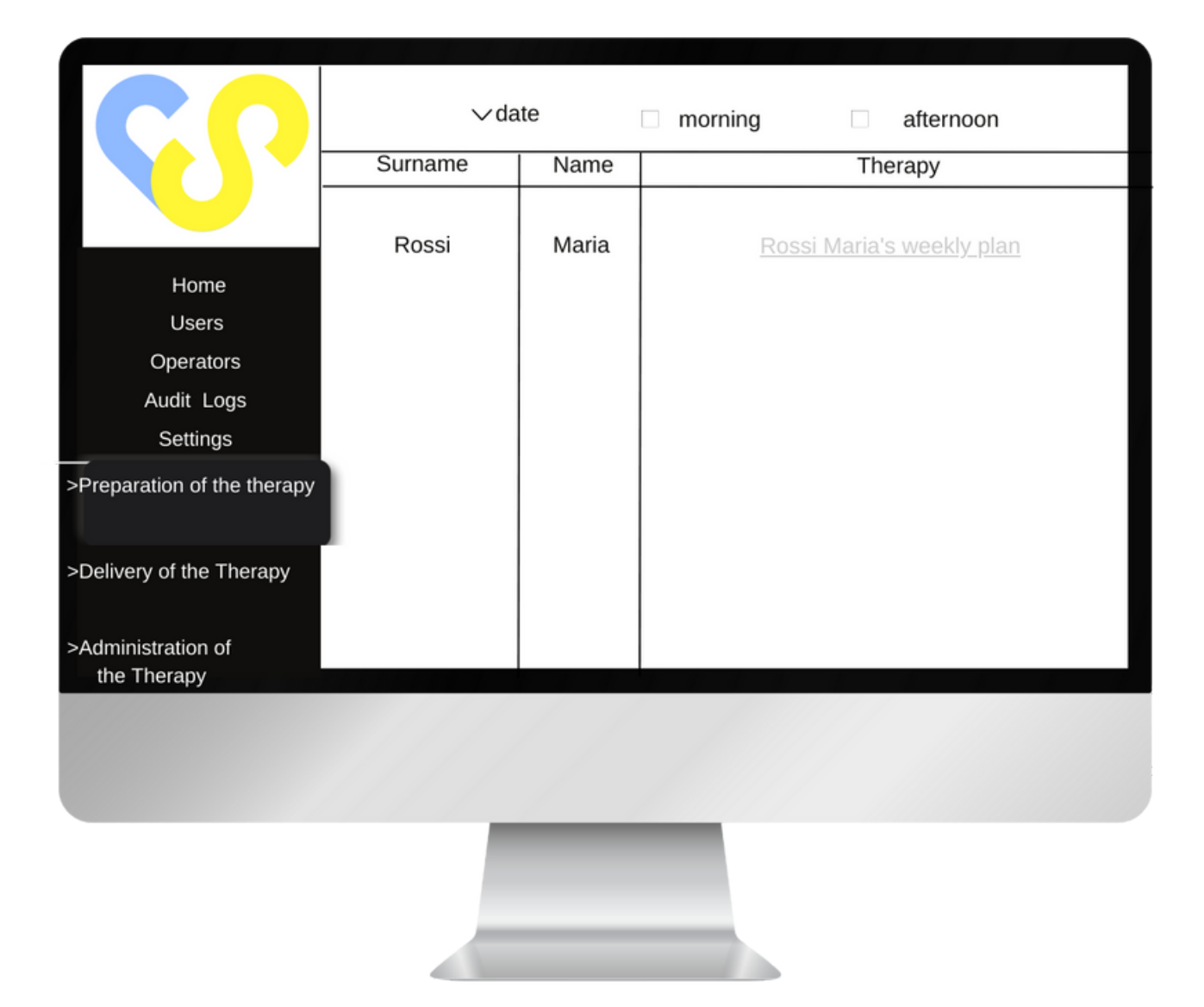

Clicking on "weekly plan" of the single patient, it's possible to see the weekly table in which the therapy to be prepared will be available.

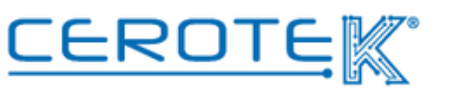

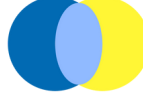

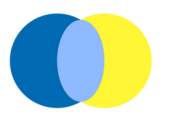

Clicking on the medicines listed, it's possible to see the pictures of the medicines previously uploaded.

| Surname, name        | monday          | tuesday | wednesday | thursday | friday | saturday | sunday | monday |  |
|----------------------|-----------------|---------|-----------|----------|--------|----------|--------|--------|--|
| morning              | <u>ramipril</u> |         |           |          |        |          |        |        |  |
| afternoon<br>(lunch) |                 |         |           |          |        |          |        |        |  |
| afternoon            |                 |         |           |          |        |          |        |        |  |
| night                |                 |         |           |          |        |          |        |        |  |

#### 4.4 Preparation of the Therapy

#### 4.4.1 Assistited selection

In order to know who is the owner of the dispenser that needs to be prepared, the nurse in charge will have to bring the smartphone closer with App downloaded to the iPill Box's NFC Tag. This way, a picture of the assisted, the Surname, the Name, the address and the time slot for the delivery of the dispenser can be confronted with what stated of the PC.

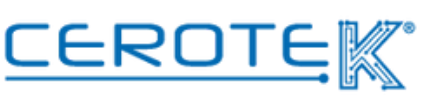

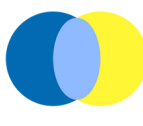

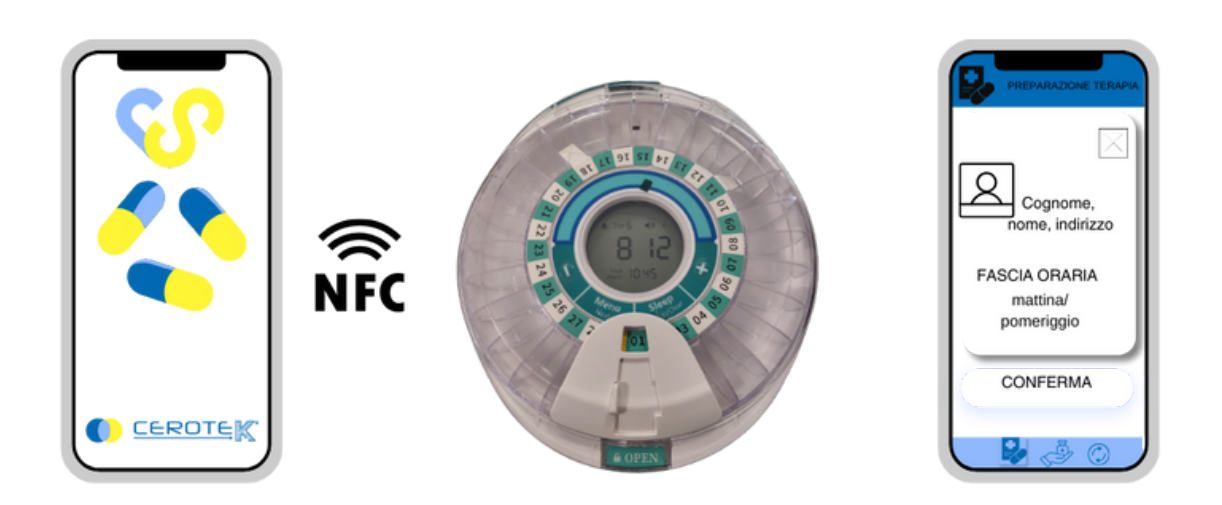

According to what has been stated on the weekly table, the nurse in charge will prepare the dispenser. The iPill Box will be uploaded with the logic that the assisted won't be without therapy.

At the end of the operation, the nurse in charge will have to click on the given square in order to confirm the preparation of the dispenser.

| Surname, name        | monday | tuesday | wednesday | thurday | friday | saturday | sunday | monday |  |
|----------------------|--------|---------|-----------|---------|--------|----------|--------|--------|--|
| morning              |        |         |           |         |        |          |        |        |  |
| afternoon<br>(lunch) |        |         |           |         |        |          |        |        |  |
| afternoon            |        |         |           |         |        |          |        |        |  |
| night                |        |         |           |         |        |          |        |        |  |

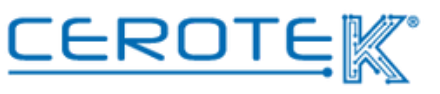

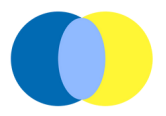

At this point, the therapy of the assisted will pass from grey to green to indicate the effective uploading.

| $\mathbf{C}$                           |         |       |                                  |
|----------------------------------------|---------|-------|----------------------------------|
|                                        | Surname | Name  | Therapy                          |
| Home<br>Uses<br>Audit Logs<br>Settings | Rossi   | Maria | <u>Rossi Maria's weekly plan</u> |
| >Preparation of the Therapy            |         |       |                                  |
| >Delivery of the Therapy               |         |       |                                  |
| Administration of the therapy          |         |       |                                  |
|                                        |         |       |                                  |
|                                        |         |       |                                  |

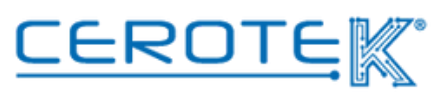

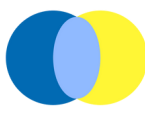

#### 4.5 Management of dispenser's delivery- Anagraphic of Operators

After uploading the datas of the operators in charge for the delivery of the dispenser on CentroStella, it will be possible to assign the assisted to go to. According to the shifts registered, in the "Delivery of the Therapy" section will appear the list of the operators. Selecting the operator, the day and "morning or "afternoon", it will be possible to consult the daily delivery plan. Selecting the given square, it will be possible to assign the deliveries to take care of ( the name, from the "assisted" column, will move to the "delivery in charge" column).

| <b>CO</b>                               | operator v date |   | morning            | afternoon         | ⊥ |
|-----------------------------------------|-----------------|---|--------------------|-------------------|---|
|                                         | assisted        |   | delivery in charge | delivery complete | d |
| Home<br>Users<br>Audit Logs<br>Settings | Rossi Maria     | 2 |                    |                   |   |
| >Preparation of the therapy             |                 |   |                    |                   |   |
| >Delivery of the therapy                |                 |   |                    |                   |   |
| >Administration of<br>the Therapy       |                 |   |                    |                   |   |
|                                         |                 |   |                    |                   |   |
|                                         |                 |   |                    |                   |   |

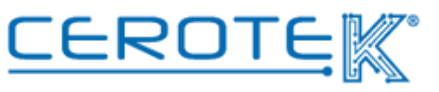

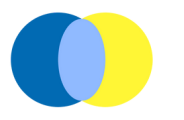

#### 4.6 Administration of the Therapy- Delivery of the Therapy

On the phone of the operator in charge of the delivery of the therapy, a page in which is possible to select "morning" or "afternoon" will appear on the "administration of therapy" section. Choosing one of the two options (the number of assisted assigned will be visible) a list of the people assigned according to the time slot selected will appear.

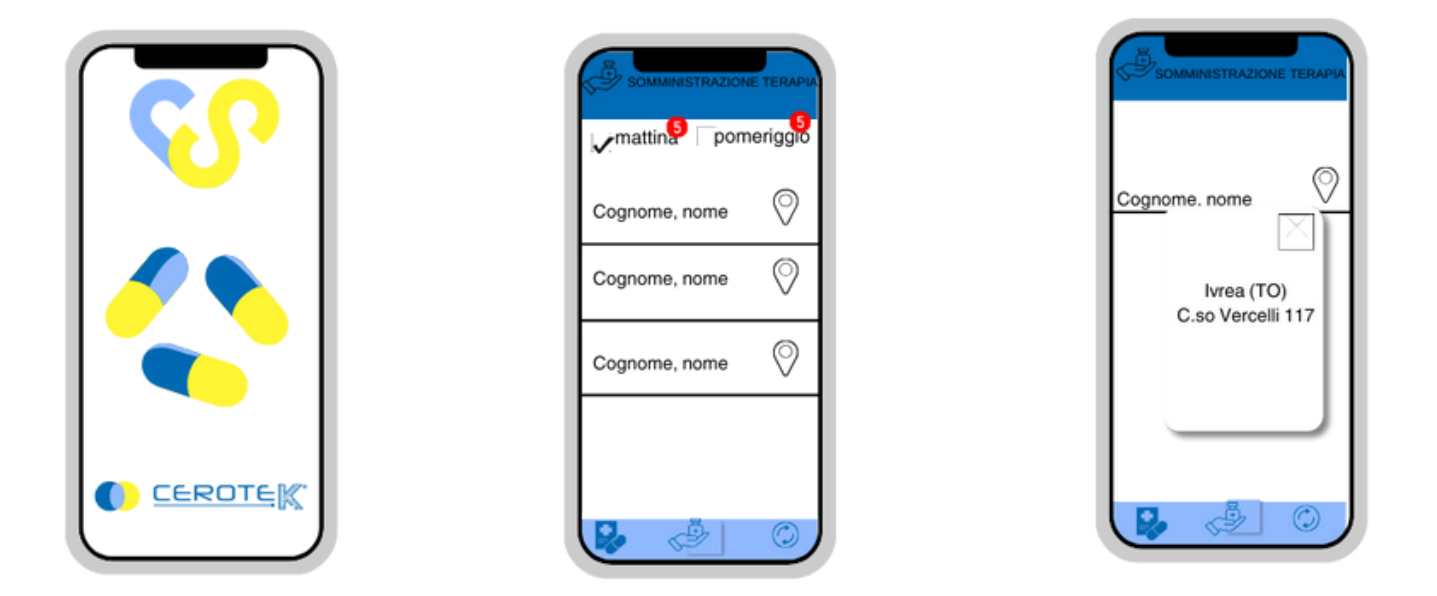

During the time slot indicated, the operator in charge will go to the assisted's house for the iPill Box delivery.

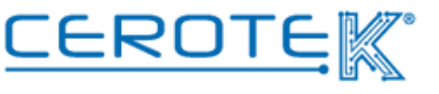

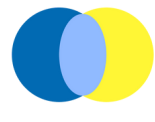

To verify that is the right person, the operator will have to bring the smartphone, with the given App, closer to the dispenser's NFC Tag. At this point, a page with the picture, Name, Surname and address of the assisted will appear.

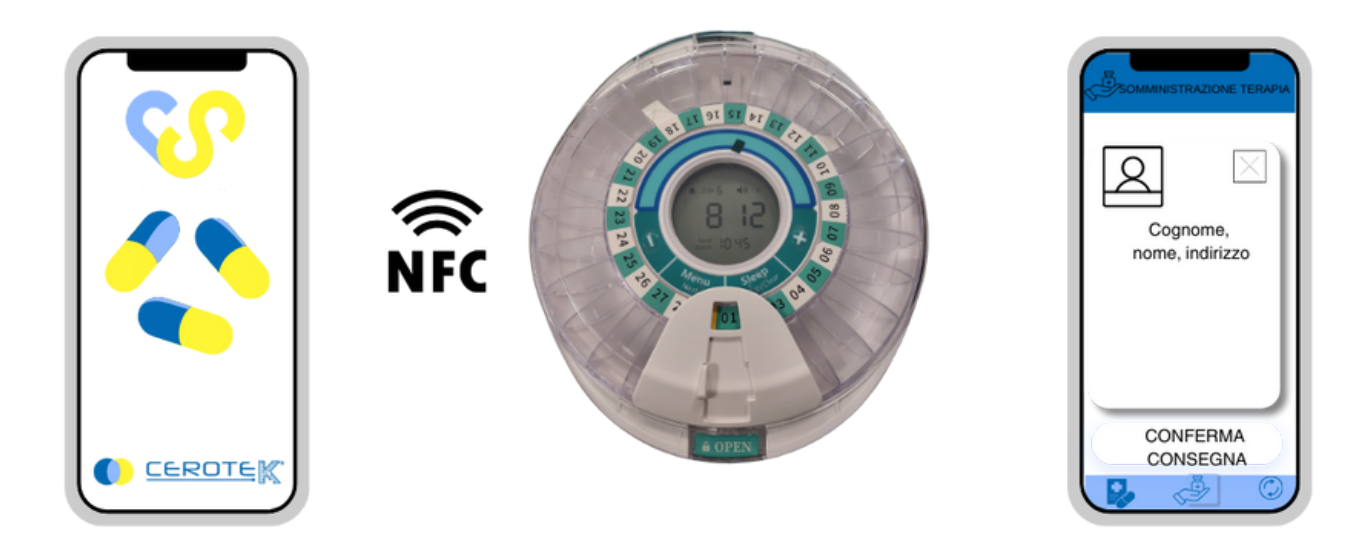

To confirm the actual delivery and close the operation, the operator will have to click on "confirm delivery".

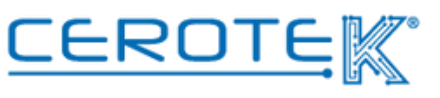

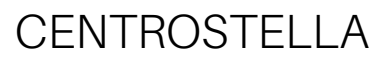

#### 4.7 Update of the dispenser

When the dispenser is delivered, the operator will have to update the dispenser, bringing the smartphone with the App closer to the dipenser. This way, the dispenser will respect any changes made on CentroStella.

Once the updating is completed, the confirmation of the update will appear on the smartphone. The name of the assisted and the address will disappear from the "administration of the therapy" section and the counter number is decremented.

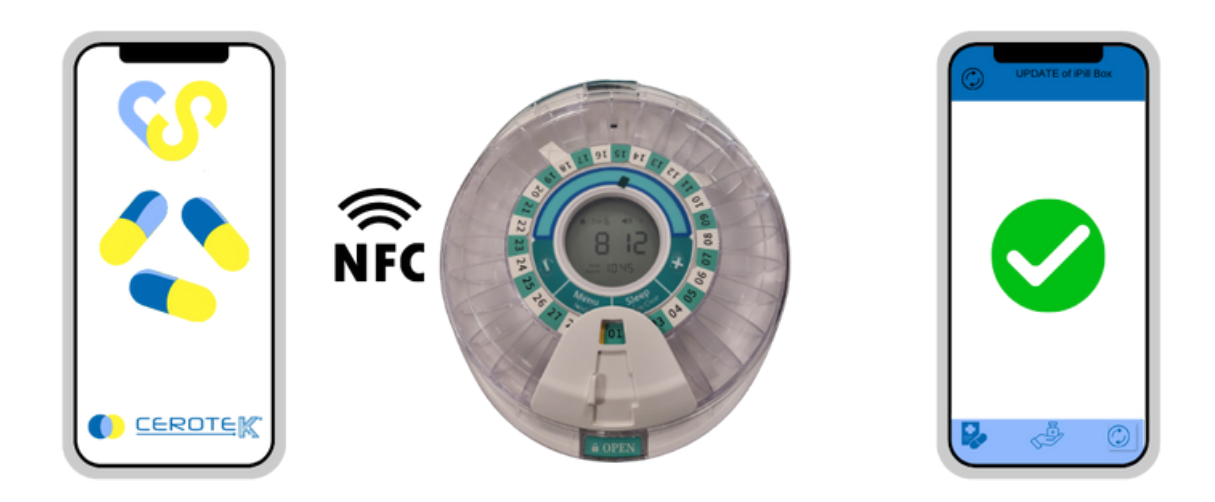

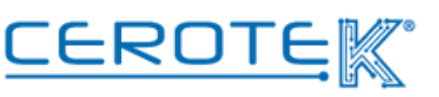

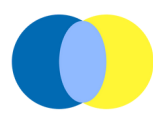

In the same way, on CentroStella, in the "delivery of the therapy" section, it will be possible to consult the historization of all the deliveries charged. Selecting the operator, the name of the assisted will appear under the "delivery completed" column. It will be possible to download the data of the day of delivery.

| $\mathbf{C}$                      | operator V | date | morning     | afterne | oon ⊥              |
|-----------------------------------|------------|------|-------------|---------|--------------------|
|                                   | assisted   |      | delivery in | charge  | delivery completed |
| Home                              |            |      |             |         | Rossi Maria        |
| Users                             |            | ~    |             |         |                    |
| Operators                         |            |      |             |         |                    |
| Audit Logs                        |            |      |             |         |                    |
| Settings                          |            |      |             |         |                    |
| >Preparation of the therapy       |            |      |             |         |                    |
| >Delivery of the Therapy          |            |      |             |         |                    |
| >Administration of<br>the Therapy |            |      |             |         |                    |
|                                   |            |      | /           |         |                    |
|                                   |            |      |             |         |                    |
|                                   |            |      |             |         |                    |

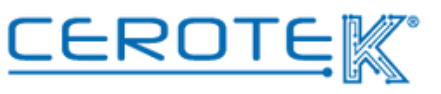

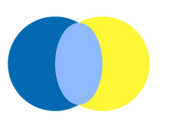

#### 6. Doktorbag

#### 6.1 Master Data

#### 6.1.1 uploading doctors' master data

On CentroStella, in the "doctors" section, a list of the doctors registered will appear. Selecting the given icon +, the master data of the single doctor will be uploaded. It will be necessary to insert the Surname, Name, the Specialization, the Structure, the phone number and the email address.

| <b>Ç?</b>                                   | Doctors     active ont active |
|---------------------------------------------|-------------------------------|
| Home                                        | *Name *Surname                |
| Users<br>Operators<br>Doctors<br>Audit logs | *Structure *Specialized in    |
| Settings                                    | *Email address *Phone number  |
| Thresholds                                  |                               |
| Home Assistance                             | SAVE RESTORE CANCEL           |
|                                             |                               |
|                                             |                               |

In case of people with difficulty in self-monitoring, an operator will regularly go to the assisted's house to help them use the medical devices. Both with autonomous assisted and with the ones with difficulty in self-monitoring, the measurement and registration of the parameters within a pre-established period of time is planned.

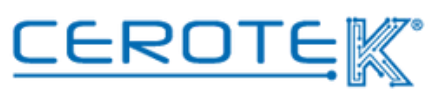

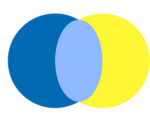

Each doctor will have the possibility to access with given credentials to their own profile. This way, it will be possible to check the trends of their patients, both from the list of patients and selecting the Residential Facility. Clicking on "see measurements", you will be redirected to the "measurements" section of the patient selected.

| <b>C</b> ()  | Order by V<br>Patient<br>Structure |             |                        |
|--------------|------------------------------------|-------------|------------------------|
|              | Patient                            | Structure   | Measurements           |
| Home         | Surname, Name                      | Name of the | Visualize measurements |
| Users        |                                    | structure   | 15                     |
| Audit Logs   |                                    |             |                        |
| Settings     |                                    |             |                        |
| Patients     | 1                                  |             |                        |
| Measurements |                                    |             |                        |
|              |                                    |             |                        |
|              |                                    |             |                        |

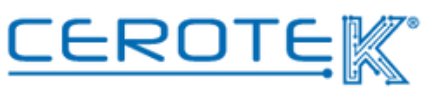

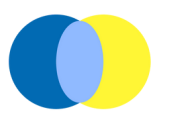

#### 6.1.2 uploading assisted's master data

On CentroStella, after uploading the doctors' master data, the assisted's master data will be filled. There will be the photo, Surname, Name, the Social Security Card, the address, email address and the state (if they're autonomous or with caregiver). In the case of the ones with caregiver, it will be necessary to insert their datas. In the case of a person with difficulty in self-monitoring, the day (Monday, Tuesday, Wednesday, Thursday, Friday) and the time during which the operator can show up to help the assisted in the use of Doktorbag wil be inserted.

| S                                 |               | rning 🗌 Afternoon  | ● active O not active Day ∨ Time |
|-----------------------------------|---------------|--------------------|----------------------------------|
| Home<br>Users<br>Operators        | *Surname      | *Name              | Security Number                  |
| Doctors<br>Audit Logs<br>Settings | *Address      | *E-mail<br>address | > *Doctor                        |
|                                   | *Caregiver er | No                 |                                  |
| Thresholds                        | *Surname      | *Name              | *phone                           |
| Measurements                      |               |                    | number                           |
| Home Assistance                   | SAVE          | RESTORE            | CANCEL                           |
|                                   | 11//          |                    | 7                                |
|                                   |               |                    |                                  |
|                                   |               |                    |                                  |

In the case of the assisted who doesn't need assistance using doktorbag, there will be a scheduling for each parameter in order for Memo as reminders to take the measurements to be generated.

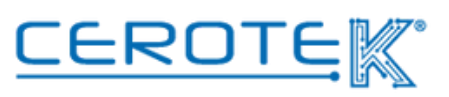

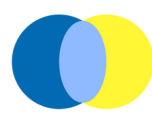

#### 6.2 Thresholds

For each assisted, in the "Thresholds", thresholds values for each parameter are set. They will be the reference values for the datas detected with the devices of Doktorbag.

|                 | Surname, name       |             |            | .↓ ⊠       |
|-----------------|---------------------|-------------|------------|------------|
|                 |                     | 0           | 1          | 1          |
|                 |                     | Day VTime V | min. value | max. value |
|                 | <u>Weight</u>       |             |            |            |
|                 | IMC                 |             |            |            |
|                 | Body Fat            |             |            |            |
|                 | Fat loss            |             |            |            |
| Home            | Subcutaneous fat    |             |            |            |
| Users           | <u>Visceral fat</u> |             |            |            |
| Operators       | Body water          |             |            |            |
| Doctors         | Skeletal muscle     |             |            |            |
| Audit Logo      | muscolar mass       |             |            |            |
| Audit Logs      | proteins            |             |            |            |
| Settings        | BMR                 |             |            |            |
|                 | Body age            |             |            |            |
| -               | <u>Glycemia</u>     |             |            |            |
| Inresholds      | Saturation          |             |            |            |
|                 | Blood pressure      |             |            |            |
| Measurements    | Body Temperature    |             |            |            |
| Medsarements    | ECG                 |             |            |            |
|                 | heartbeat           |             |            |            |
| Home Assistance | Respiratory rate    |             |            |            |
|                 | HRV                 |             |            |            |
|                 |                     |             |            |            |
|                 |                     |             |            |            |
|                 |                     |             |            |            |
|                 |                     |             |            |            |
|                 |                     |             |            |            |
|                 |                     |             |            |            |
|                 |                     |             |            |            |
|                 |                     |             |            |            |
|                 |                     |             |            |            |
|                 |                     |             |            |            |
|                 |                     |             |            |            |

#### 6.2.1 Scheduled measurements

(person who doesn't need assistance)

For the assisted without difficulty in self-monitoring, each measurement is scheduled. For each parameter, it will be possible to insert the day and the time when to take the measurement. Close to the established time, a memo will be send to remind taking the measurement. In case of failure to detect the value, there will be no alarm.

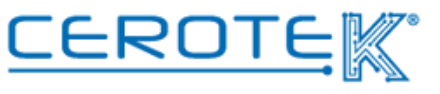

#### 6.3 Measurements

Selecting the assisted, in the "measurements" section all the measurements taken at home will appear. If there is an increase or a decrease of the value's number, there will be a **red arrow** (upwa to signal the increase, downward to signal the decrease) under "trend". If there's a continuity with the past measurements, the **arrow** will be **green** and horizontal. It will be possible to access to the past datas selecting the dates desired with the possibility to download a file clicking on the given icon.

| Min/Max       Value       Trend         Weight       Image: Constraint of the second second s                                                           |                 | Surname, name From | n∨ To∨  | /     | .↓ ⊠  |
|----------------------------------------------------------------------------------------------------|-----------------|--------------------|---------|-------|-------|
| Weight       1         MAC                                                                                                    |                 |                    | Min/Max | Value | Trend |
| Max     →       BodyLat     →       BodyLat     →       BodyLat     →       BodyLat     →       BodyLat     →       BodyLat     →       BodyLat     →       BodyLat     →       BodyLat     →       BodyLat     →       Users     Stations       Doctors     BodyLat       Audit Logs     BodyLat       Settings     Proteins       BodyLat     →       BodyLat     →       BodyLat                                                                                                    |                 | Weight             |         |       | 1     |
| Body.dat     Image: Constraint of the second second s |                 | IMC                |         |       | +     |
| Home         EatLoss         Image: Constraint of the second lat           Users         Subtaneous fat         Image: Constraint of the second lat           Operators         Body water         Image: Constraint of the second lat           Doctors         Steletal muscle         Image: Constraint of the second lat           Audit Logs         Muscolar Mass         Image: Constraint of the second lat           Settings         Proteins         Image: Constraint of the second lat           Image: Constraint of the second lat         Image: Constraint of the second lat           Biod         Image: Constraint of the second lat         Image: Constraint of the second lat           Measurements         Body temperature         Image: Constraint of the second lat         Image: Constraint of the second lat           Home Assistance         Image: Constraint of the second late         Image: Constraint of the second lat         Image: Constraint of the second lat                                                                                                    |                 | Body fat           |         |       |       |
| Home     ELLoss     Image: Construct of the construction of the construction of the constru          |                 | Muscolar rate      |         |       |       |
| Users     Subcitanceos fat       Operators     Misceral fat       Operators     Body water       Doctors     Steletal muscle       Audit Logs     Misceral fat       Settings     Misceral fat       Settings     Proteins       Body water     Image: Comparison of the set of the set of th                                                                                                    | Home            | Fat Loss           |         |       |       |
| Operators     Biody water       Doctors     Skeletal muscle       Audit Logs     Muscolar Mass       Settings     Proteins       Settings     Proteins       Blody Lage     Image: Control of the set of the set of the                                                                                                    | Users           | Subcutaneous fat   |         |       |       |
| Operators     Body Mater       Doctors     Skeletal muscle       Audit Logs     Muscolar Mass       Settings     Rone mass       Settings     Proteind       Block are     Image: Comparison of the set of the set of t                                                                                                    | Operators       | Visceral fat       |         |       |       |
| Doctors     Muscolar Mass       Audit Logs     Muscolar Mass       Settings     Bone mass       Proteind     Image: Comparison of the set of the set of the                                                                                               | Operators       | skalatal muscla    |         |       |       |
| Audit Logs     Barke mass       Settings     Proteins       Proteins     Image: Comparison of the set of the set of the s                                                               | Doctors         | skeletal muscle    |         |       |       |
| Settings     Proteins       Bit     Image: Constraint of the section of the section                                 | Audit Logs      | Muscolar Mass      |         |       |       |
| Settings     Products       BMR     Image: Constraint of the set of the set                                |                 | Bone mass          |         |       |       |
| Biod     Biodcase       Thresholds     Glycemia       Saturation     Image: Constraint of the second of the second of the se                                                               | Settings        | Proteins           |         |       |       |
| Image: Solution     Image: Solution       Measurements     Blood pressure       Hydration     Image: Solution       ECG     Image: Solution       Home Assistance     Respiratory rate                                                                                                    |                 | BMR                |         |       |       |
| Biod pressure       Biody temperature       Body temperature       Hydration       ECG       Measurements       Respiratory rate                                                                                                    |                 | Bookage            |         |       |       |
| Blood pressure     Image: Constraint of the second of the second of the se | Thresholds      | Saturation         |         |       |       |
| Biology respiration       Body temperature       Hydration       ECG       Home Assistance       Respiratory rate       HRV                                                                                                    |                 | Blood pressure     |         |       |       |
| Measurements     Hydration       ECG     Image: Complexity of the second second secon                                |                 | Body temperature   |         |       |       |
| ECG       Home Assistance       Respiratory rate       HRV                                                                                                    | Measurements    | Hydration          |         |       |       |
| Home Assistance                                                                                                    |                 | ECG                |         |       |       |
| Home Assistance Respiratory rate                                                                                                    |                 | heartbeat          |         |       |       |
| HRV                                                                                                    | Home Assistance | Respiratory rate   |         |       |       |
|                                                                                                    |                 | HRV                |         |       |       |
|                                                                                                    |                 |                    |         |       |       |
|                                                                                                    |                 |                    |         |       |       |
|                                                                                                    |                 |                    |         |       |       |
|                                                                                                    |                 |                    |         |       |       |
|                                                                                                    |                 |                    |         |       |       |
|                                                                                                    |                 |                    |         |       |       |
|                                                                                                    |                 |                    |         |       |       |
|                                                                                                    |                 |                    |         |       |       |
|                                                                                                    |                 |                    |         |       |       |

In case of parameters outside of the thresholds values (red arrow), CentroStella will generate an alarm. The intervention will be at discretion of healthcare workers.

Clicking on the single parameter, a section will open with the trend and the dates in which the measurements had been taken.

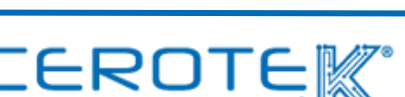

29

mktg@cerotek.it

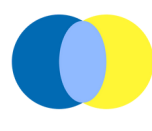

#### 6.3.1 Alarms

From the homepage, in "measurements", it will be possible to see the number of alarms notifications of the values detected.

Clicking on "measurements", the subcategory "alarms" will appear. It will open a page with the Surname and the Name of the assisted and the data detected with the given threshold values of reference.

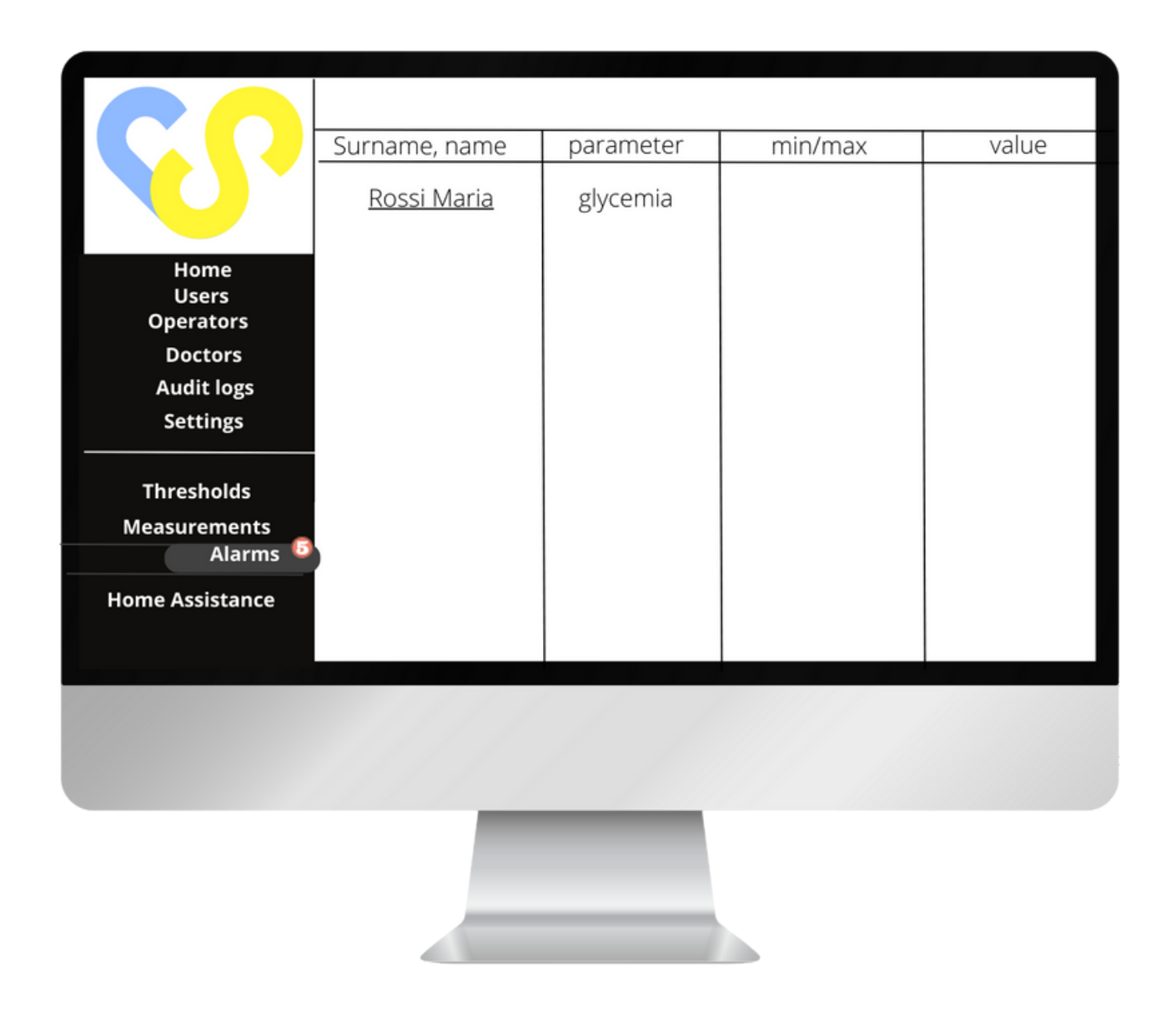

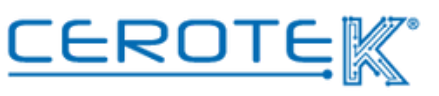

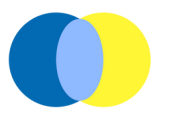

Clicking on the name of the assisted, a page will open with the phone number previously inserted, the value with an abnormal outcome and the thresholds in between which it should be.

There will be a notes field in which it will be possible to insert the modality of management of the problem ( with a phone call, for a retake of the measurement taking command of the patient's tablet, calling 118, etc). In the case of the retake of the measurement, the new value will be superimposed in blue to the trend already existing.

It will also be possible to see the trend of the last month of the measurement interested.

Clicking "confirm", the alarm taken in charge will close and the notification will disappear. Clicking on "remind me later", it will be possible to go back to the homepage and postpone the taking charge. Clicking on the given icon, the call will start. (note: in **RED** -> abnormal value; in **BLUE** -> retaken measurement, in **BLACK** the trend of the previous measurements).

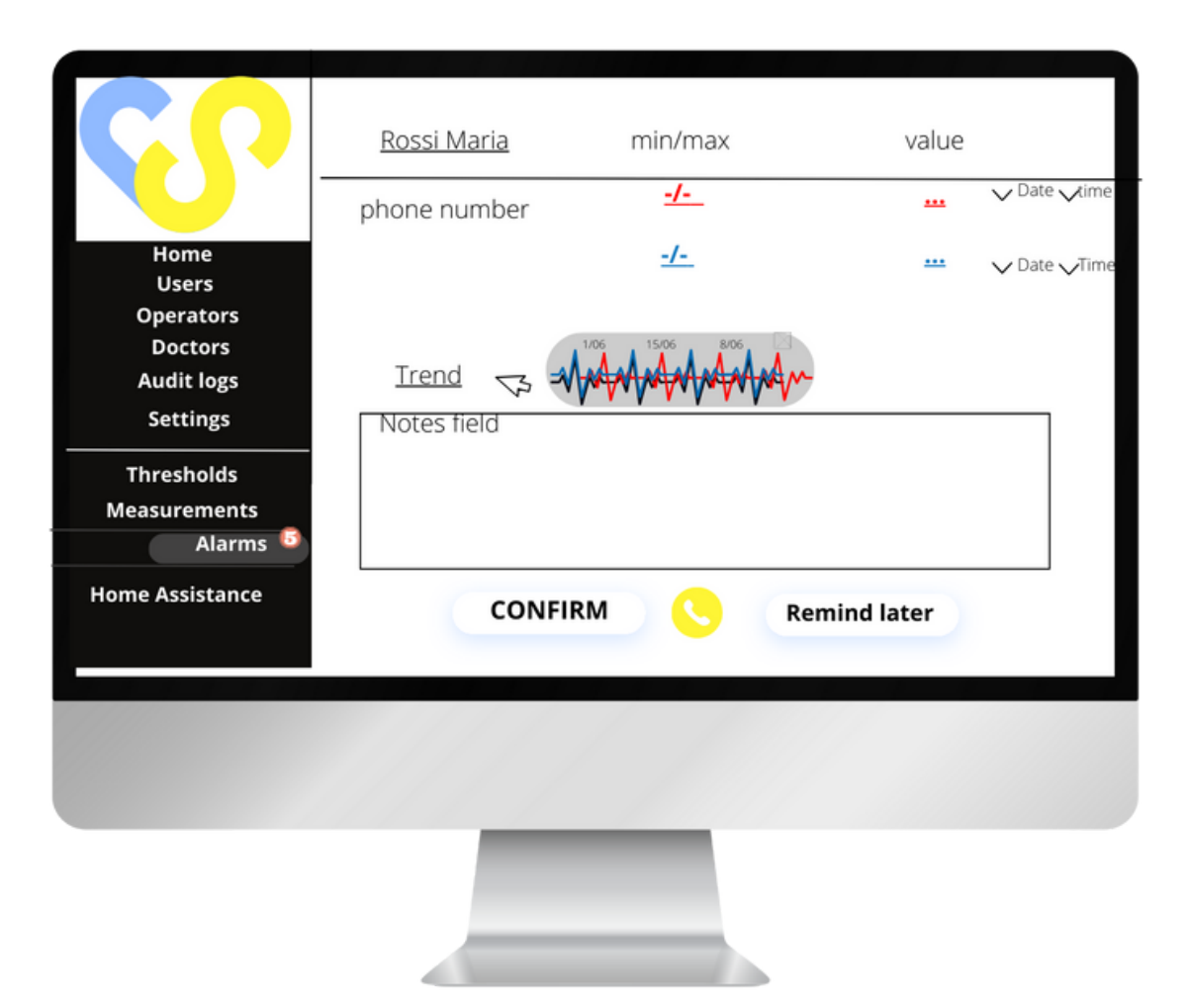

CEROT

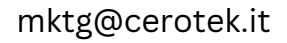

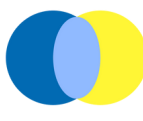

#### 6.4 MANAGEMENT OF OPERATORS' SHIFTS 6.4.1 Home Assistance- Operators' master data (pc)

After inserting the datas of the operators in charge of assisting in the use of Doktorbag, it will be possible to assign the assisted to go to. According to the shifts registered, in the "home assistance" section a list of the operators will appear. Selecting the operator, the day and "morning" or "afternoon", it will be possible to see the daily plan of the assistance to take place. Selecting the given box, it will be possible to assign the assisted to take in charge to the operator (the name, from "assisted" will pass to "assistance in charge").

| assistied       Assistance in charge       Assistance complet         Home       Users       Operators       Image: Complete         Operators       Doctors       Image: Complete       Image: Complete         Audit logs       Settings       Image: Complete       Image: Complete         Thresholds       Image: Complete       Image: Complete       Image: Complete         Home Assistance       Image: Complete       Image: Complete       Image: Complete |    |
|----------------------------------------------------------------------------------------------------|----|
| Rossi Maria   Home   Users   Operators   Doctors   Audit logs   Settings   Thresholds   Measurements   Home Assistance                                                                                                    | ed |
| Home<br>Users<br>Operators<br>Doctors<br>Audit logs<br>Settings<br>Thresholds<br>Measurements<br>Home Assistance                                                                                                    |    |
| Users<br>Operators<br>Doctors<br>Audit logs<br>Settings<br>Thresholds<br>Measurements<br>Home Assistance                                                                                                    |    |
| Operators<br>Doctors<br>Audit logs<br>Settings<br>Thresholds<br>Measurements<br>Home Assistance                                                                                                    |    |
| Doctors   Audit logs   Settings   Thresholds   Measurements   Home Assistance                                                                                                    |    |
| Audit logs<br>Settings<br>Thresholds<br>Measurements<br>Home Assistance                                                                                                    |    |
| Thresholds<br>Measurements<br>Home Assistance                                                                                                    |    |
| Thresholds<br>Measurements<br>Home Assistance                                                                                                    |    |
| Measurements Home Assistance                                                                                                    |    |
| Home Assistance                                                                                                    |    |
|                                                                                                    |    |
|                                                                                                    |    |
|                                                                                                    |    |
|                                                                                                    |    |
|                                                                                                    |    |
|                                                                                                    |    |

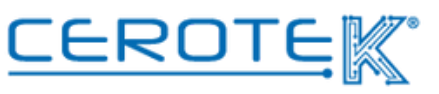

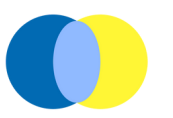

#### 6.4.2 Home Assistance (APP)

With the given App, on the phone of the operator that manages home assistance, in the section "home assistance" will appear a window in which it will be possible to select "morning" or "afternoon". Clicking on these two voices (with given counter of the number of assisted assigned), a list of people to take in charge will appear according to the time slot selected.

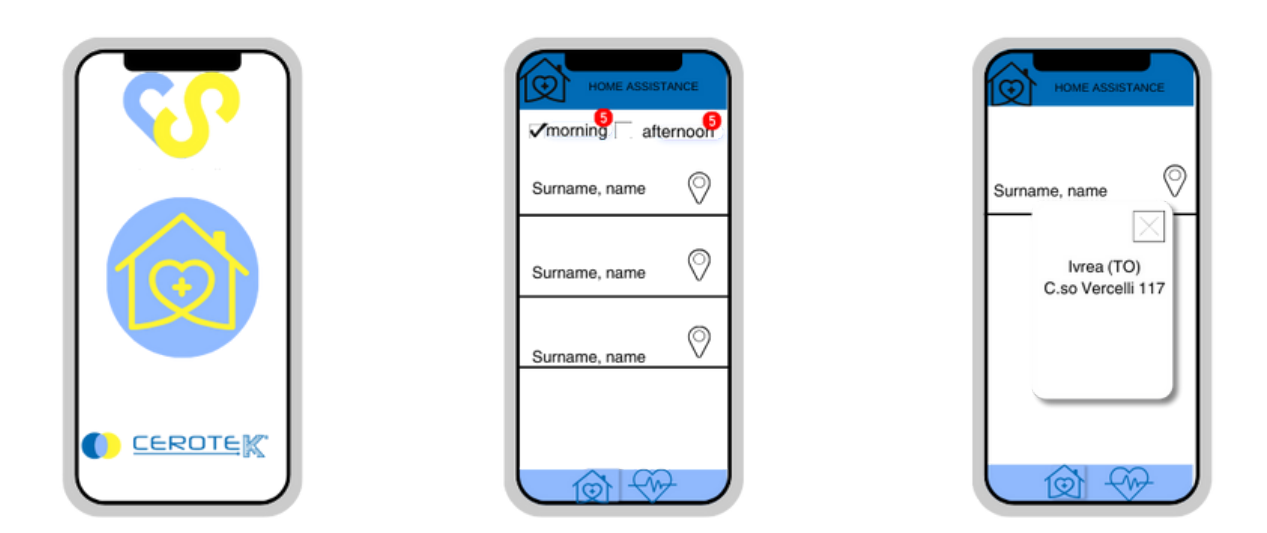

During the time slot indicated, the operator in charge will go to the house of the assisted. To verify that it is the right person, the operator will have to open the "measurements" section for the reading of the Social Security Card through the barcode.

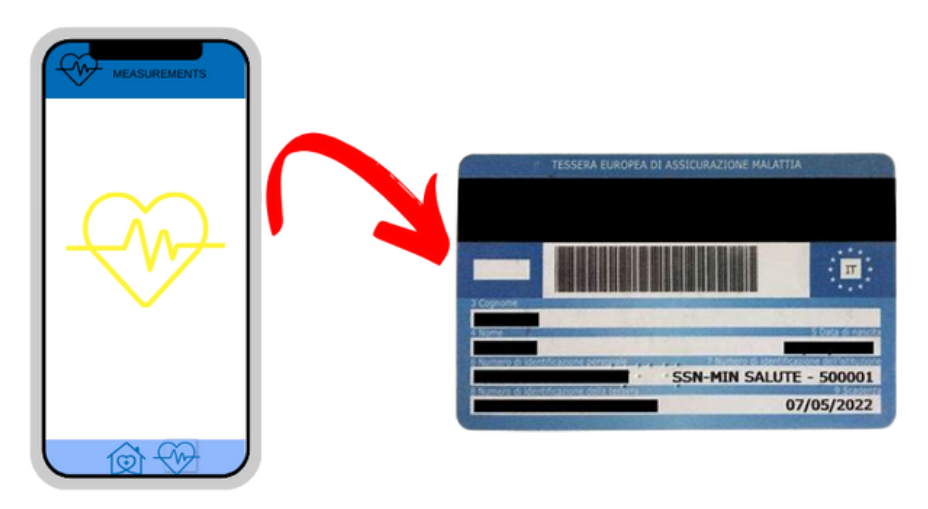

CEROT

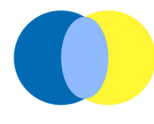

With the reading completed, the picture of the assisted, the surname and name will appear. The operator will have to click on "yes" or "no". If it's the right person, clicking "yes" the "measurements" section of the assisted will automatically open.

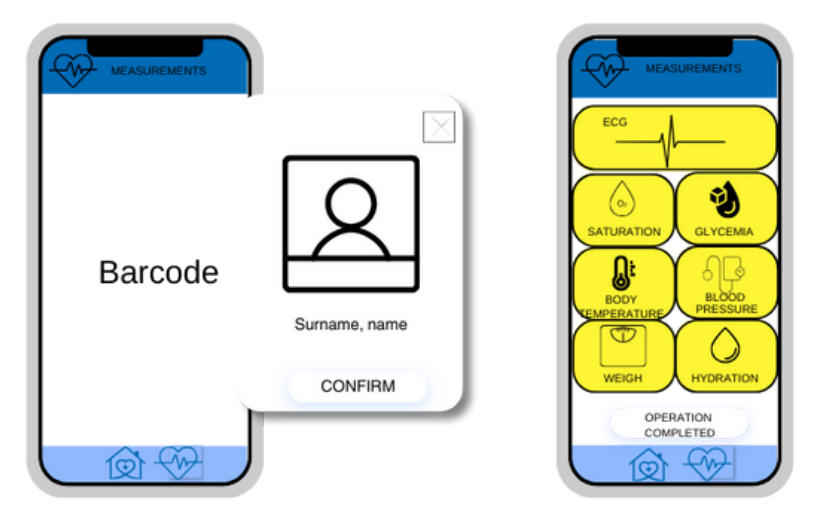

With the devices in Doktorbag, the operator will take the measurements that will automatically be registered on the operators' app and on CentroStella. Clicking on the single parameters, the measurement will start and its completing will be signaled with the color change from YELLOW to LIGHT BLUE. Clicking on the single parameter (with the value detected written down) the operator will be able to add notes on the data detected or decide to retake the measurement. Otherwise, the operator can close the window by clicking "operation completed". This way, the assisted will disappear from the list of people to go to.

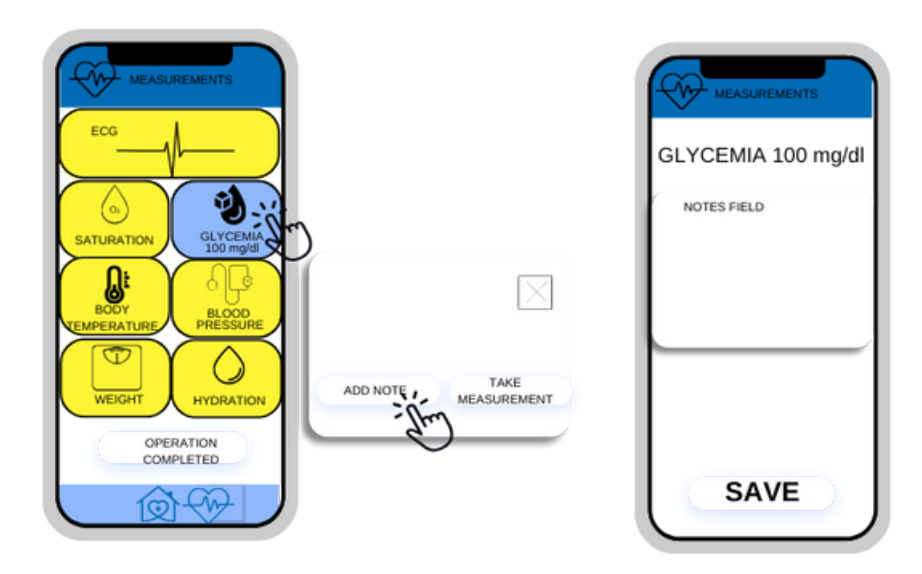

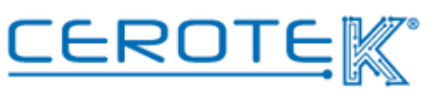

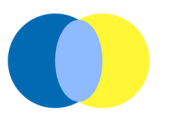

On CentroStella, in the section "home assistance", it will be possible to see the history of the assistances taken in charge. Selecting the operator, the name of the assisted will appear under the "assistance completed" column. At that point, it will be possible to download the datas of the days of assistance (the form to be defined).

| CC | operator V | Date | Morning 🗌 Af         | ternoon ⊥            |
|----|------------|------|----------------------|----------------------|
|    | assisted   |      | Assistance in charge | Assistance completed |
|    |            |      |                      | Rossi Maria          |
|    |            |      |                      |                      |
|    |            |      |                      |                      |

Following the generation of alarms (that will occour due to the lack of the measurements taken or for abnormal values different from the thresholds prefixed), in case of technological assisted it will be possible to effectuate a call (it's the assisted to start it) between the operators and the assisted. This way, it's possible to request and give assistance to the people at home. The service via call is available within a certain time (ex. from 9 to 18).

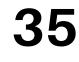

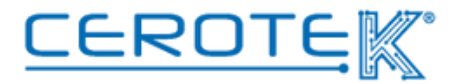

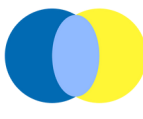

#### 6.5 Tablet

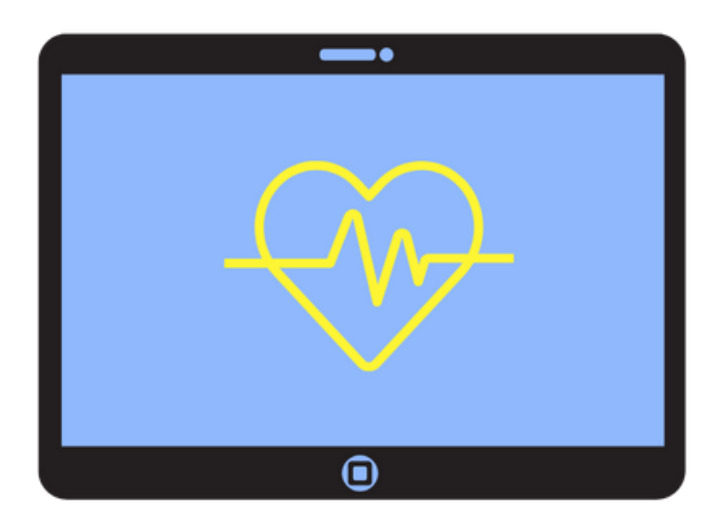

With the tablet in the Doktorbag, it will be possible for the person who needs assistance to take the measurements autonomously.

Clicking on the measurements' icon, a window for the reading of the Social Secuity Card will open. After the reading of the Social Security Card, the "measurements" page will automatically open.

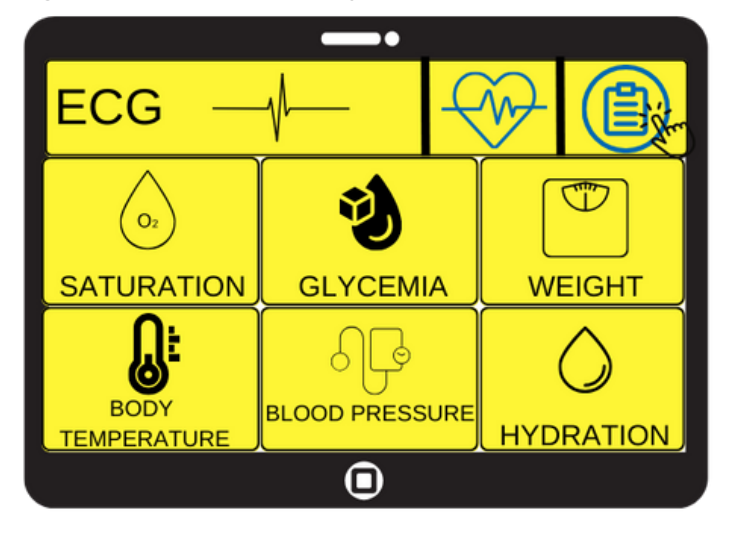

Clicking on the single icons using the given devices, it will be possible to take the measurements. The color of the value selected will pass from YELLOW to LIGHT BLUE once the measurement has been taken. In this case, a note field is not expected, there will only be the possibility to retake the measurement.

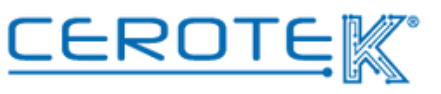

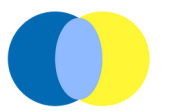

Clicking on the icon of reporting ( (), a page from which is possible to download the measurements selecting the parameter and the slot of time whose progress you want to view will open.

Once you have selected the parameter (or more than one) and the date/dates, it will be possible to download (in Exel, for example) a document to sent via email to the email address previously uploaed to the master data. Clicking on "visualize" a preview of the file created will open, clicking on "print" the file will be sent via email.

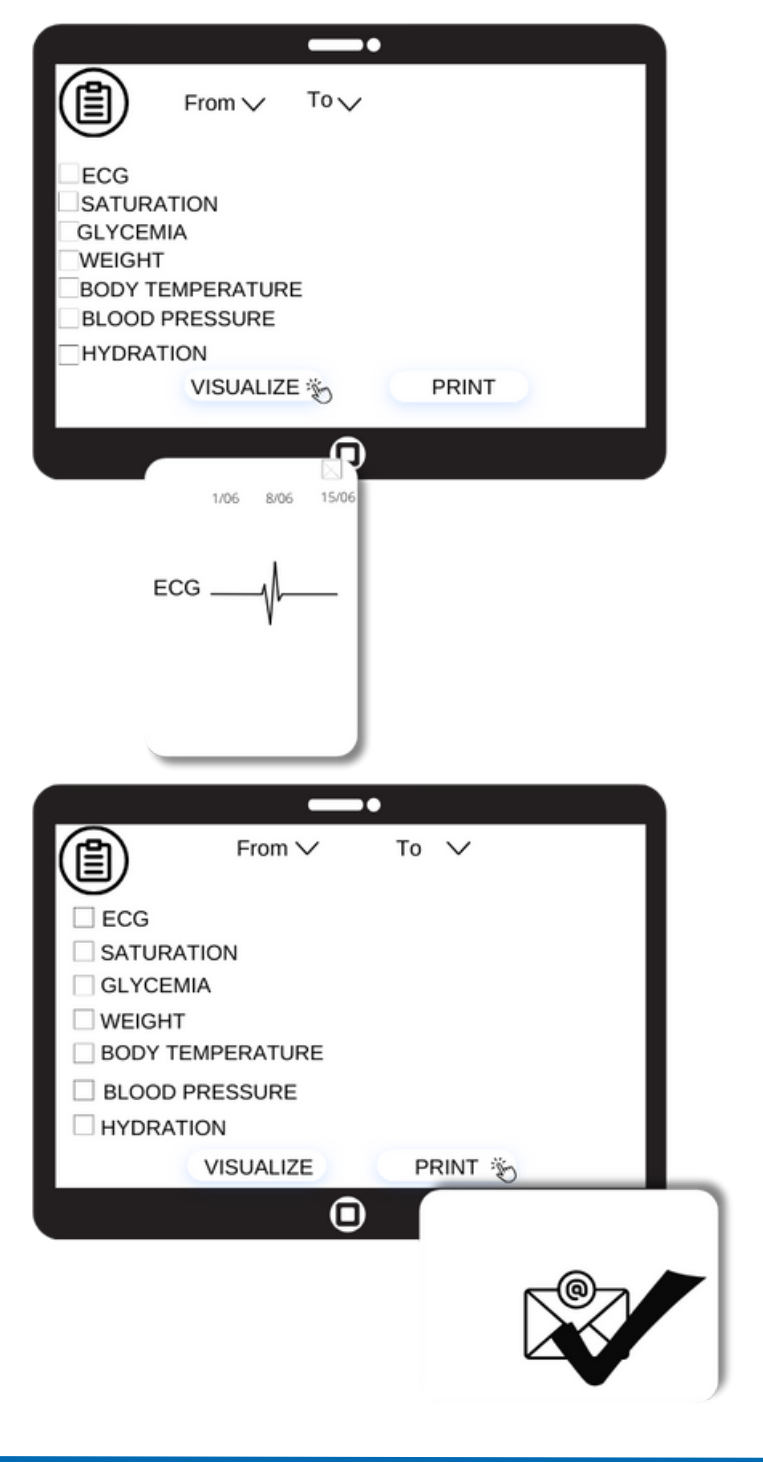

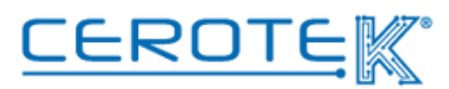

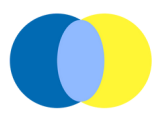

Clicking on the measurements icon ( ) you will be redirected to the home page, closing the operations.

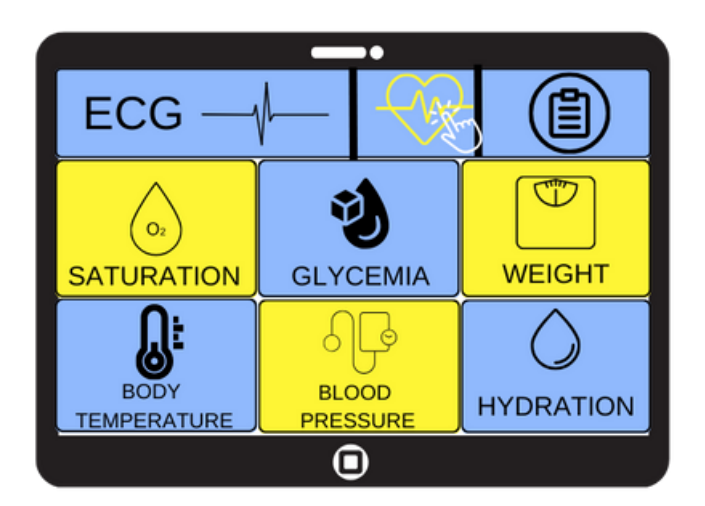

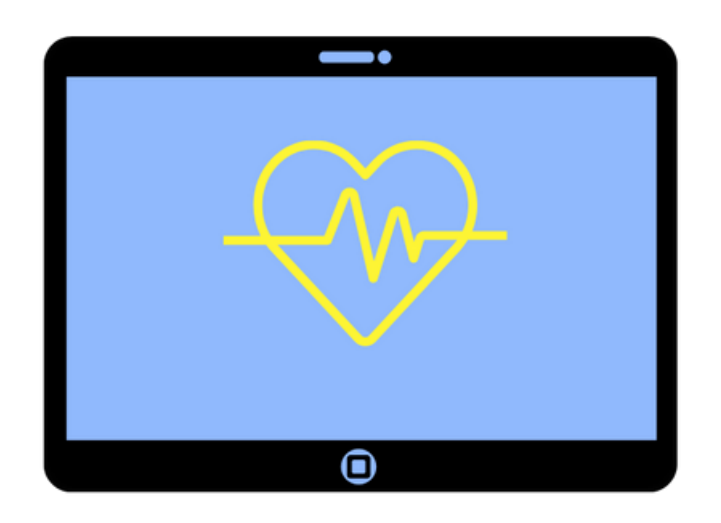

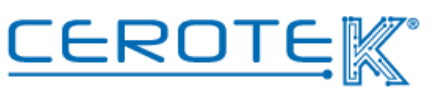

# Anni d'Argento Liberi e Sicuri

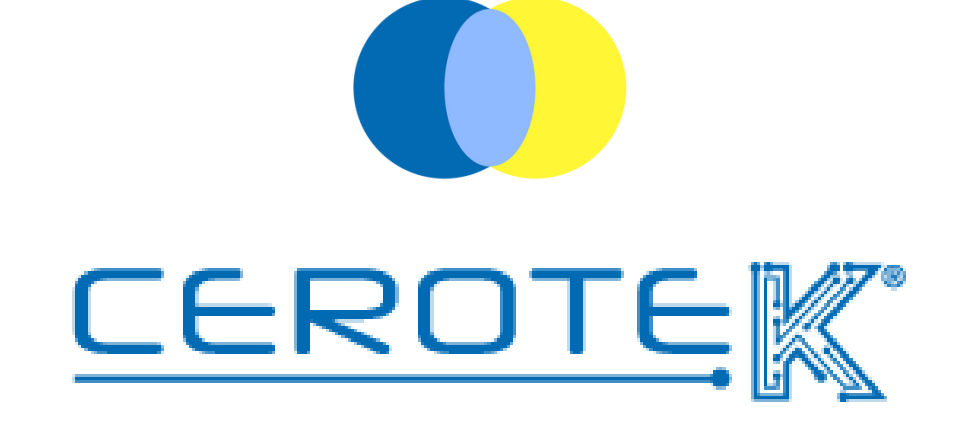

C.so Vercelli, 117 10015, IVREA (TO) email: mktg@cerotek.it web: www.cerotek.it tel/fax: 0125 615188 Sede Legale: BAM LAM- Piazza Galli, 7 12061 Carrù (CN)